小贝优选安全产品四款,软件上的功能是一样的,本地 web 登录方式"、"恢复出厂"、" 恢复密码"方法三个操作的方式也一样。

- 本地 web 登录。
   设备默认开始 web 登录,开局只需要接上管理口,(F100-A/S/C-XI 是 0 口, F1000-E-XI 是单独的 MG 口)浏览器输入缺省地址 192.168.0.1,使用 admin/admin 即可登 录。
- 2. 恢复出厂

设备只支持配置恢复出厂,软件版本不支持。配置恢复出厂方式在系统——维护— 一配置文件这里选择恢复出厂配置即可。

| H3C SecPath<br>F1090                       |           |                                          |             | <b>9</b><br>监控   | <del>〕</del><br>策略 | <b>【</b><br>对象 | ●<br>网络 | <b>望</b><br>系统 |
|--------------------------------------------|-----------|------------------------------------------|-------------|------------------|--------------------|----------------|---------|----------------|
| <ul> <li>意 高可靠性</li> <li>· 双机热备</li> </ul> | 保存当前<br>1 | 前配置 💽 导出当前配置 💽 导入配置                      | 置 힌 恢复      | 夏出厂配置 🗌 📔        | 备份当前配置             | 🔵 配置回滚         |         |                |
| · VRRP                                     | 2         | version 7.1.064, Release 8660P27         |             |                  |                    |                |         |                |
| · VRKP高级设直<br>· Track                      | 3         | #                                        | 5 covoro 11 | 202 critical 060 | pormal 2500        |                |         |                |
| • BFD                                      | 5         | #                                        | J Severe 12 | 292 Childar 903  | 5 HOIMai 2300      |                |         |                |
| ・NQA<br>② 🗟 日志沿署                           | 6         | sysname F1090-1-new                      | 恢复          | 夏出厂配置            |                    |                |         | @×             |
| ◎ № 报表设置                                   | 7         | #<br>clock timezone Beijing add 00:00:00 | )           | 确定要恢复出           | 山厂配置并强制重           | 启设备吗?          |         |                |
| ◎ ♀ 会话设置                                   | 9         | clock protocol none                      |             | 重启后, 请根          | B据出厂配置重新           | 进行Web登录。       |         |                |
| ◎ 二 升级中心                                   | 10        | #                                        |             |                  |                    |                |         |                |
| ◎ 圖 高级虚拟化                                  | 11        | context Admin id 1<br>#                  |             |                  | 确定                 | 取消             |         |                |
| ◎ ♣ 管理员                                    | 13        | context nie id 2                         |             |                  |                    |                |         |                |
| <ul> <li>④ 系统设置</li> </ul>                 | 14        | description please keep it               |             |                  |                    |                |         |                |
| ◎ 跨三层MAC学习                                 | 16        | #                                        |             |                  |                    |                |         |                |
| · SNMP                                     | 17        | context zjh id 3                         |             |                  |                    |                |         |                |
|                                            | 18        | context start                            |             |                  |                    |                |         |                |

3. 恢复密码

设备恢复密码较为复杂,需要 console 接入设备,重启过程中根据提示按 crtl+B 进入 bootware 界面

```
System is starting...
Press Ctrl+D to access BASIC-BOOTWARE MENU...
Press Ctrl+T to start heavy memory test.
Booting Normal Extended BootWare
The Extended BootWare is self-decompressing....Done.
*
               H3C SecPath BootWare, Version 1.06
                                                          *
*
Copyright (c) 2004-2017 New H3C Technologies Co., Ltd.
              : Mar 23 2017
Compiled Date
Memory Type
               : DDR3 SDRAM
Memory Size
               : 1024MB
Memory Speed
              : 667MHz
Flash Size
              : 16MB
              : 256MB
Nandflash Size
PCB Version
               : Ver.A
BootWare Validating.
Press Ctrl+B to access EXTENDED-BOOTWARE MENU...
```

然后有两种方式可以恢复。

1. 选择 <8>跳过 Console 密码认证, 然后选择<0>重启设备。重启后设备 console 不 需要密码即可登录, 登录后重新配置相关用户的密码恢复。

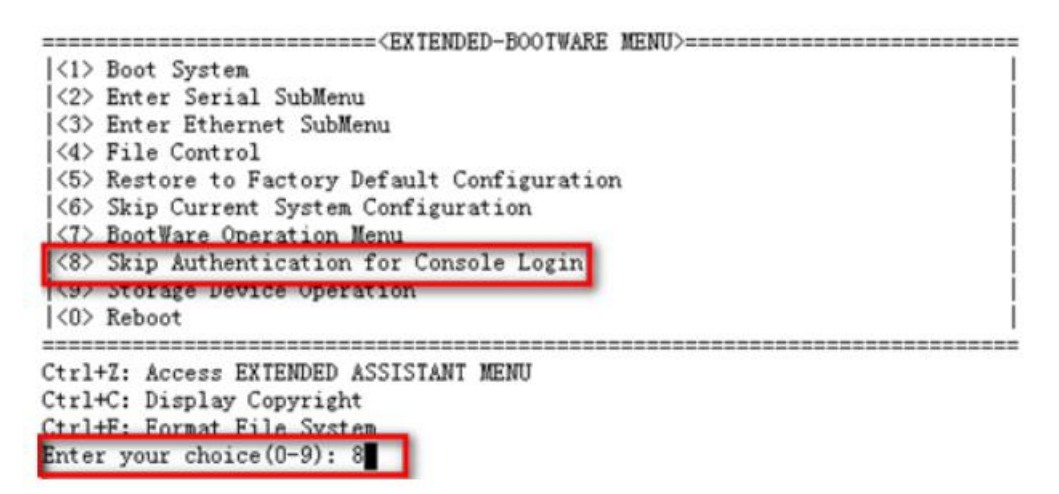

2. 选择 <6>跳过配置启动, 然后选择<0>重启设备。重启后设备是空配置情况, 需要 从 flash 导出 startup.cfg 文件, 然后在 PC 上直接改 startup.cfg 中的用户密码配置, 改好后倒回设备覆盖源文件, 不保存配置重启。

- <5> Restore to Factory Default Configuration
- <6> Skip Current System Configuration